# **HEALTH** of aquatic life

a real problem?

# ACTIVITY

### **Activity Overview**

# What does water temperature, dissolved oxygen, and water clarity tell you about the health of an aquatic site?

Aquatic animals and plants are sensitive to the water quality of their environment. Water temperature, dissolved oxygen, and water clarity are some of the factors that can change water quality. Changes in water temperature and clarity affect the amount of oxygen in water. Oxygen is critical to the health of aquatic life. Human actions are often responsible for poor water quality that can have a negative effect on aquatic life.

Researchers performed water quality tests to determine the health of a local aquatic site. Table 1 shows monthly average values for water temperature, turbidity, and dissolved oxygen. The data was collected at the same location. You will examine the data and use the TI-73 Explorer<sup>™</sup> to graph and analyze the values.

How does water temperature, turbidity, and dissolved oxygen change over a period of a year? What conclusions can you make about the relationship between water temperature, turbidity, and dissolved oxygen?

Table 1

| Month | Water       | Turbidity | Dissolved |
|-------|-------------|-----------|-----------|
|       | Temperature | (NTU)     | Oxygen    |
|       | (°C)        |           | (mg/L)    |
| 1     | 6.2         | 3.2       | 12.4      |
| 2     | 10.1        | 8.8       | 10.1      |
| 3     | 12.7        | 20.1      | 9.2       |
| 4     | 17.1        | 34.7      | 6.9       |
| 5     | 15.3        | 28.1      | 7.4       |
| 6     | 19.8        | 39.9      | 6.1       |
| 7     | 25.8        | 55.9      | 4.3       |
| 8     | 24.8        | 50.7      | 4.7       |
| 9     | 18.8        | 38.6      | 6.4       |
| 10    | 17.9        | 36.2      | 6.8       |
| 11    | 11.2        | 13.4      | 9.7       |
| 12    | 9.1         | 7.2       | 10.6      |

Note: The months are represented by numbers in order to easily graph the values (1=January, 12=December).

#### **Focus Question** How healthy is the aquatic site?

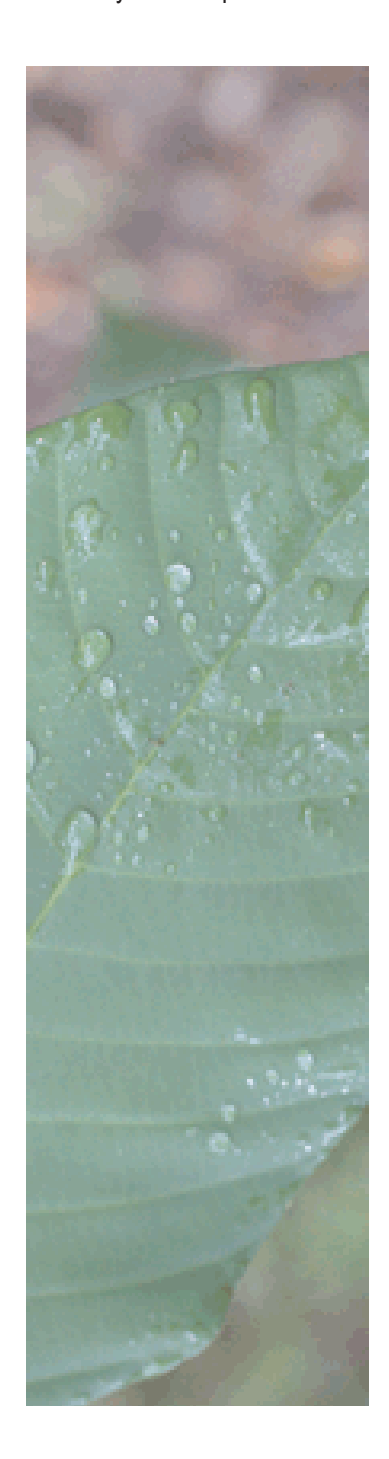

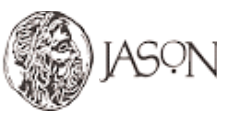

## **HEALTH** of aquatic life a real problem?

### Procedure

#### **1** Transfer the water quality data to your TI-73 Explorer<sup>™</sup>.

- a. Use the link cable to connect the TI-73 Explorer<sup>™</sup> without water quality data to the TI-73 Explorer<sup>™</sup> with water quality data.
- b. Turn on both graphing devices.

### TI-73 Explorer<sup>™</sup> without water quality data.

- c. Press [APPS] to display the **APPLICATIONS** menu.
- d. Select 1:LINK and press → to display the Link RECEIVE menu.
- e. Select **1:Receive**. The message **Waiting...** and the busy indicator are displayed. The receiving unit is ready to receive the water quality data.

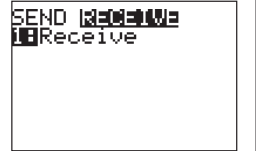

### TI-73 Explorer<sup>™</sup> with water quality data.

- f. Press APPS to display the **APPLICATIONS** menu.
- g. Select 1:LINK to display the Link SEND menu.
- h. Select 4:List to display all the data items (see Key below). Press the ▲ and ▼ to move the selection cursor (E) to each data item for water quality (DO, MONTH, T, and TU) and press ENTER to select each item. Once selected the items will be marked with a black box (■).

| SELECT | TRANSMIT |
|--------|----------|
| ⊧La    | LIST     |
| AMT    | LIST     |
| ANIM   | LIST     |
| • DO   | LIST     |
| MONTH  | LIST     |
| • T    | LĪŠŤ     |
| • Ť[]  | LĪŠŤ     |

- i. Press to display the **TRANSMIT** menu.
- j. Select 1:Transmit. The name of each data item is displayed line by line on the sending unit as the item is sent, and on the receiving unit as each item is received. After all selected items have been sent, the message Done is displayed on both devices.

| Key for Data Items         |
|----------------------------|
| DO = dissolved oxygen      |
| MONTH = months of the year |
| T = water temperature      |
| TU = turbidity             |

# ACTIVITY

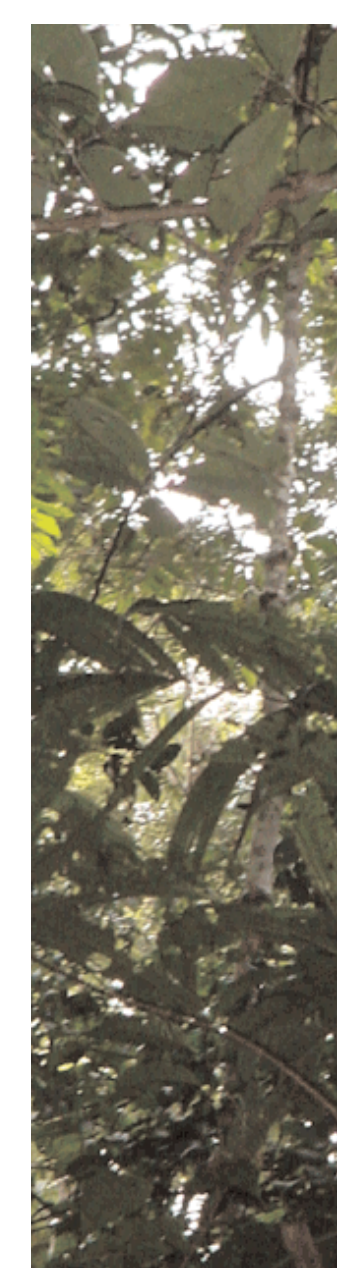

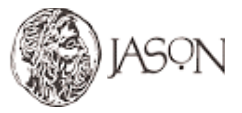

# HEALTH of aquatic life

a real problem? -

### Data Analysis

Answer questions 1 - 13 in your Journal.

## **A.** Examine changes in water temperature (T) over the year.

Graph water temperature and months on a line graph and answer the following questions.

- a. Press 2nd [PLOT] 1 ENTER.
- b. Press ▼ ▶ ENTER to select line graph (∠^).
- c. Press 2nd [STAT], use the arrow keys to select MONTH for the X-axis and press ENTER.
- d. Press 🖵 2nd [STAT], use the arrow keys to select **T** for the Y-axis and press ENTER.
- e. Press GRAPH.
- f. Press ZOOM 7 to fit the graph on the screen.

Press TRACE and use the left and right arrow keys ( , ) to move the cursor along the line.

- 1 Which month had the highest water temperature during the year?
- 2 Which month had the lowest water temperature during the year?

### **B.** Examine changes in turbidity (TU) over the year.

Graph turbidity and months on a line graph and answer the following questions.

- a. Press 2nd [PLOT] 1 🗨 🖵 🖵.
- b. Press 2nd [STAT], use the arrow keys to select **TU**, for the Y-axis and press ENTER.
- c. Press GRAPH.
- d. Press ZOOM [7] to fit the graph on the screen.

Press TRACE and use the left and right arrow keys ( I, ) to move the cursor along the line.

- 3 Which month had the highest turbidity during the year?
- 4 Which month had the lowest turbidity during the year?
- **C.** Examine changes in dissolved oxygen (DO) over the year.

Graph dissolved oxygen and months on a line graph and answer the following questions.

- a. Press 2nd [PLOT] 1 🗨 🖛 🖛.
- b. Press 2nd [STAT], use the arrow keys to select **DO** for the Y-axis and press ENTER.
- c. Press GRAPH.
- d. Press ZOOM [7] to fit the graph on the screen.

Press [TRACE] and use the left and right arrow keys (◀, ▶) to move the cursor along the line.

- 5 Which month had the highest dissolved oxygen level?
- 6 Which month had the lowest dissolved oxygen level?

continued on page 4

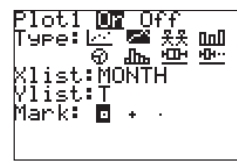

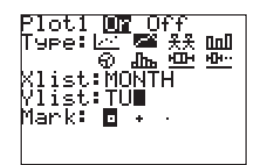

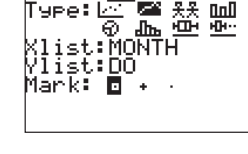

'Lot.1

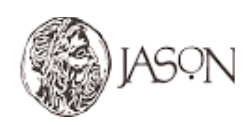

# ACTIVITY

## **HEALTH** of aquatic life

a real problem?

continued from page 3

## D. Sort the data in ascending order.

- a. Press 2nd [STAT] > to display the **OPS** menu.
- b. Select 1:SortA(.
- c. Press (2nd) [STAT], use the arrow keys to select T and press (ENTER),
- d. Press 2nd [STAT], use the arrow keys to select TU and press ENTER ,.
- e. Press 2nd [STAT], use the arrow keys to select DO and press ENTER ).
- f. Press ENTER.

## **E.** Examine the relationship between turbidity (TU) and water temperature (T).

Graph turbidity and water temperature on a line graph and answer the following questions.

- a. Press 2nd [PLOT] 1 ENTER.
- c. Press 2nd [STAT], use the arrow keys to select T for the X-axis and press ENTER.
- d. Press 🗨 2nd [STAT], use the arrow keys to select TU for the Y-axis and press ENTER].
- e. Press GRAPH.
- f. Press ZOOM [7] to fit the graph on the screen.

Press TRACE and use the left and right arrow keys ( I, ) to move the cursor along the line.

- 7 Does the turbidity level of the water increase or decrease as the water temperature increases?
- 8 Based on your data and the information provided in the research article, at what temperature(s) was water clarity the best? When? Why?
- 9 At what temperature(s) was water clarity the worst? When?

### F. Examine the relationship between dissolved oxygen (DO) and water temperature (T).

Graph dissolved oxygen and water temperature on a line graph and answer the following questions.

- a. Press 2nd [PLOT] 1 ENTER.
- b. Press **▼ )** ENTER to select line graph (<u>)</u>.
- c. Press 2nd [STAT], use the arrow keys to select T for the X-axis and press ENTER.
- d. Press 🗨 2nd [STAT], use the arrow keys to select **DO** for the Y-axis and press ENTER.
- e. Press GRAPH.
- f. Press ZOOM [7] to fit the graph on the screen.

Press TRACE and use the left and right arrow keys ( I, ) to move the cursor along the line.

- 10 Does the dissolved oxygen in the water increase or decrease as the water temperature increases?
- 11 Based on your data and the information provided in the research article, at what temperature(s) was dissolved oxygen at its "healthiest" level? When? Why?
- 12 At what temperature(s) was the dissolved oxygen level low enough to put aquatic life in danger? When?
- 13 Based on your data and the information provided in the research article, during which month(s) was the water quality good? Why?

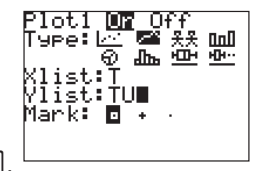

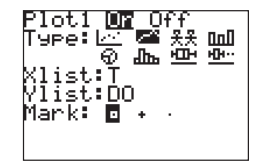

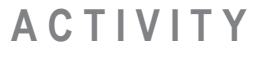

SortA(LT,LTU,LDO )